# Recupero dello spazio all'interno di una macchina virtuale in un cluster HyperFlex

# Sommario

Introduzione Requisiti Componenti usati Problema: Soluzione: Recupero dello spazio all'interno di una VM Microsoft Windows in un cluster HyperFlex Recupero dello spazio sui dischi con thin provisioning nelle VM Microsoft Windows Recupero dello spazio all'interno di una VM Linux in un cluster HyperFlex Informazioni correlate

## Introduzione

In questo documento vengono descritte le opzioni per recuperare spazio all'interno di una macchina virtuale con thin provisioning che risiede su HyperFlex.

## Requisiti

Nessun requisito specifico previsto per questo documento

## Componenti usati

Gli esempi riportati in questo documento sono stati convalidati su VMware vSphere Hypervisor (ESXi) 6.5.

Le informazioni discusse in questo documento fanno riferimento a dispositivi usati in uno specifico ambiente di emulazione. Su tutti i dispositivi menzionati nel documento la configurazione è stata ripristinata ai valori predefiniti. Se la rete è operativa, valutare attentamente eventuali conseguenze derivanti dall'uso dei comandi.

# Problema:

HyperFlex non dispone di un meccanismo per recuperare spazio all'interno di una VM di thin provisioning liberata. Il thin provisioning consente la crescita on-demand di un disco virtuale. Ciò consente un uso più efficiente dello spazio del sistema di storage rispetto al provisioning spesso. Quando i file su un'unità virtuale con thin provisioning vengono eliminati, le dimensioni del disco non vengono automaticamente ridotte. Il motivo è che il sistema operativo elimina solo gli indici dalla tabella del file system. In questo modo si ottiene l'effetto di una rapida eliminazione dei file, ma non di un recupero di spazio.

# Soluzione:

## Recupero dello spazio all'interno di una VM Microsoft Windows in un cluster HyperFlex

In questa sezione vengono fornite alcune opzioni per recuperare spazio su unità virtuali con thin provisioning. Questi strumenti azzerano i blocchi di dati eliminati. Prima di eseguire qualsiasi operazione che comporti l'azzeramento dei blocchi, verificare di disporre di backup. Inoltre, assicurarsi che non vi siano snapshot precedenti sulla VM su cui completare i passaggi. Questo include istantanee SENTINEL. La rimozione dell'istantanea SENTINEL provoca lo stordimento della VM per un periodo di tempo prolungato. È possibile scegliere di spegnere la VM prima di rimuovere tutte le istantanee per non stordire la VM.

Ulteriori informazioni sulla gestione di VMware e delle snapshot sono contenute nei seguenti articoli:

La rimozione di uno snapshot può arrestare una macchina virtuale per un lungo periodo di tempo

Procedure ottimali per l'utilizzo di snapshot nell'ambiente vSphere

#### Recupero dello spazio sui dischi con thin provisioning nelle VM Microsoft Windows

<u>SDelete</u>, è un'utilità gratuita di Microsoft Sysinternals Suite, che viene utilizzata per recuperare spazio.

**Attenzione:** SDelete -z fa in modo che il sistema operativo della macchina virtuale utilizzi fino al 100% dello spazio disponibile su disco mentre lo spazio disponibile viene azzerato. Ciò comporta un aumento temporaneo dello spazio utilizzato nell'archivio dati.

Se si verifica la condizione ENOSPC o si dispone di un cluster Hyperflex in modalità di sola lettura, tenere presente che questa condizione potrebbe essere controproducente. Se l'utilizzo di uno o più VMDK è aumentato fino al 100% (come conseguenza di SDelete) e rappresenta un notevole incremento della capacità complessiva di storage del cluster Hyperflex utilizzata, è necessario utilizzarla con cautela

In questa schermata viene mostrato il lato VM VMDK prima di eseguire SDelete:

| 🗗 vSphere - nachoDatastore02 - F 🗙 🇼 HX-01-02-UC                                                                                                    | S-FI - Unified Com 🗙                                | 😂 Cisco HyperFlex Connect 🛛 🗙                                                        | +                      |                |                     | - 1                        | •    |   |
|----------------------------------------------------------------------------------------------------|-----------------------------------------------------|--------------------------------------------------------------------------------------|------------------------|----------------|---------------------|----------------------------|------|---|
| ← → C' ŵ I i l i l i l i l i l i l i l i l i l i                                                                                                    | 2.168.202.34/ui/#?ex                                | tensionId=vsphere.core.datastore.n                                                   | nanage.filesView&objec | tld=um ••      | · 🖂 🕁               | III\ 🗉                     | ٢    | = |
| vm vSphere Client Menu V                                                                                                    | Search in all enviro                                | nments                                                                               | C                      | @~             | Administrator@VSPHE | ERE.LOCAL 🗸                |      | ) |
| Image: Constraint of the second second s | atastoreO2<br>onitor Configure<br>astoreO2<br>re-HA | ACTIONS ~<br>e Permissions Files H<br>New Folder  Upload Files<br>Rename to X Delete | losts VMs              | 💕 Register VM. | ⊻ Download 📋        | Copy to $\rightarrow$ Move | to 🗗 |   |
| Datastore3     Datastore3                                                                                                    | vsVM01                                              | Name                                                                                 | ⊤ Size ↑               | Ŧ              | Modified T          | Туре                       | Ŧ    |   |
| achoDatastore                                                                                                    |                                                     | WindowsVM01.vmsd                                                                     |                        | 0 KB           | 10/16/2019, 4:30:43 | File                       | ^    |   |
| nachoDatastore02     SpringpathDS_W(2022)                                                                                                    |                                                     | WindowsVM01.vmx.lck                                                                  |                        | 0 KB           | 10/16/2019, 4:30:43 | File                       |      |   |
| SpringpathDS-WZP22                                                                                                    |                                                     | WindowsVM01-25fa93b2.htm                                                             | g                      | 0.35 KB        | 10/16/2019, 4:34:34 | File                       |      |   |
| SpringpathDS-WZP22                                                                                                    |                                                     | WindowsVM01.vmx                                                                      |                        | 3.22 KB        | 10/16/2019, 4:34:33 | Virtual Machine            |      |   |
|                                                                                                    |                                                     | WindowsVM01.nvram                                                                    |                        | 8.48 KB        | 10/16/2019, 4:34:39 | Non-volatile Mem           | o    |   |
|                                                                                                    |                                                     | vmware.log                                                                           |                        | 226.52 KB      | 10/16/2019, 4:34:39 | VM Log File                |      |   |
|                                                                                                    |                                                     | vmware-0.log                                                                         |                        | 764.62 KB      | 10/16/2019, 4:34:34 | VM Log File                |      |   |
|                                                                                                    |                                                     | wmx-WindowsVM01-1708454                                                              | 004-1                  | 112,640 KB     | 10/16/2019, 4:30:43 | File                       |      |   |
|                                                                                                    |                                                     | WindowsVM01-65d4f074.vsv                                                             | vp                     | 8,388,608 KB   | 10/16/2019, 4:30:43 | File                       | _    |   |
|                                                                                                    |                                                     | B WindowsVM01.vmdk                                                                   |                        | 12,925,093 KB  | 10/16/2019, 4:34:33 | Virtual Disk               |      |   |
|                                                                                                    |                                                     | ٢                                                                                    |                        |                |                     | 10                         | > v  |   |

Una volta scaricato SDelete nella VM di destinazione, decomprimere il file.

| ~ | Extract Compressed (Zipped) Folders     |            | ×   |
|---|-----------------------------------------|------------|-----|
|   | Select a Destination and Extract Files  |            |     |
|   | Files will be extracted to this folder: |            |     |
|   | C:\Program Files\sdelete                | Browse     |     |
|   | Show extracted files when complete      |            |     |
|   | E                                       | dract Cano | cel |

Immettere cmd per aprire l'applicazione del prompt dei comandi. Fare clic con il pulsante destro

del mouse e scegliere Esegui come amministratore.

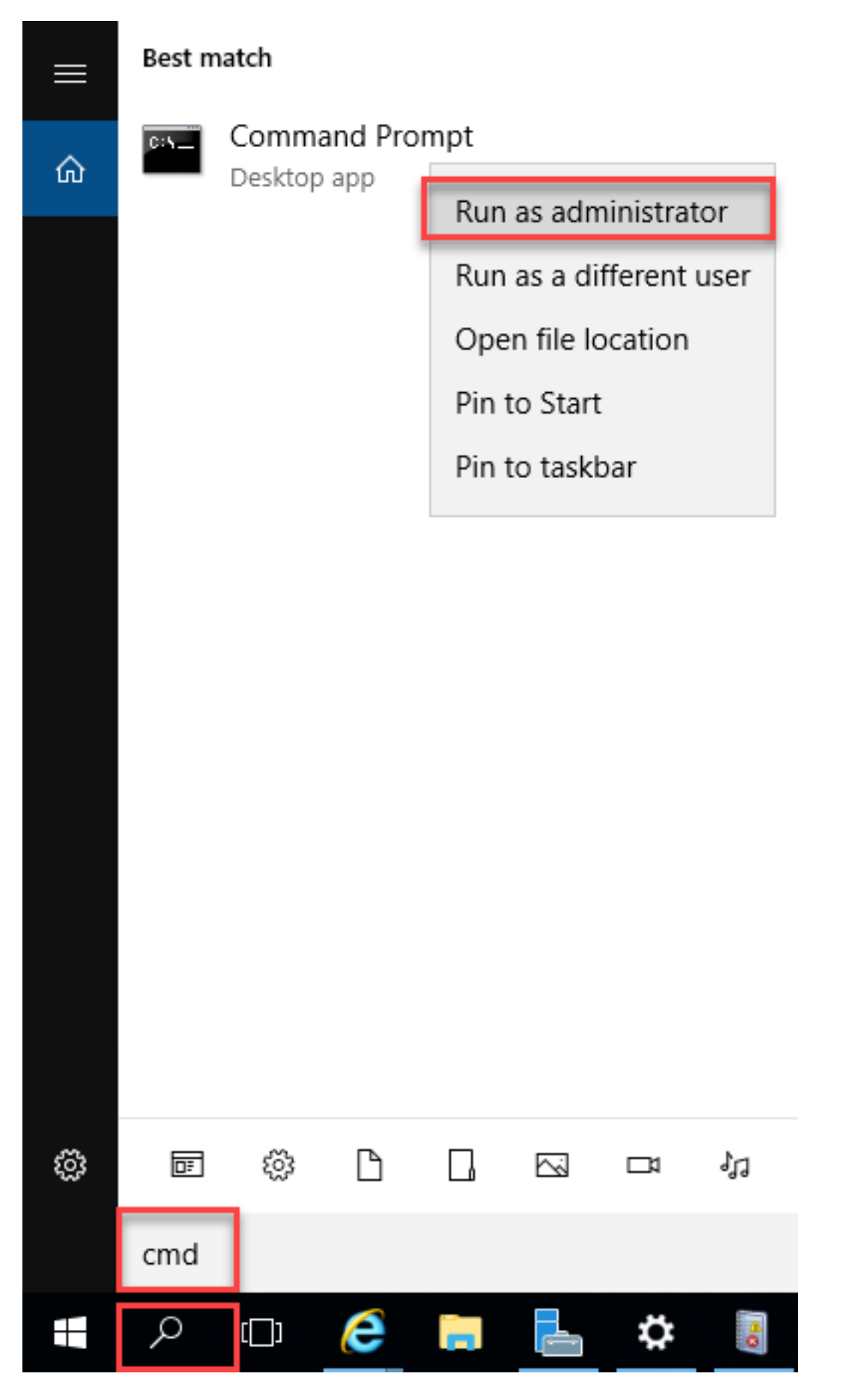

Passare alla directory in cui è stata decompressa SDelete.

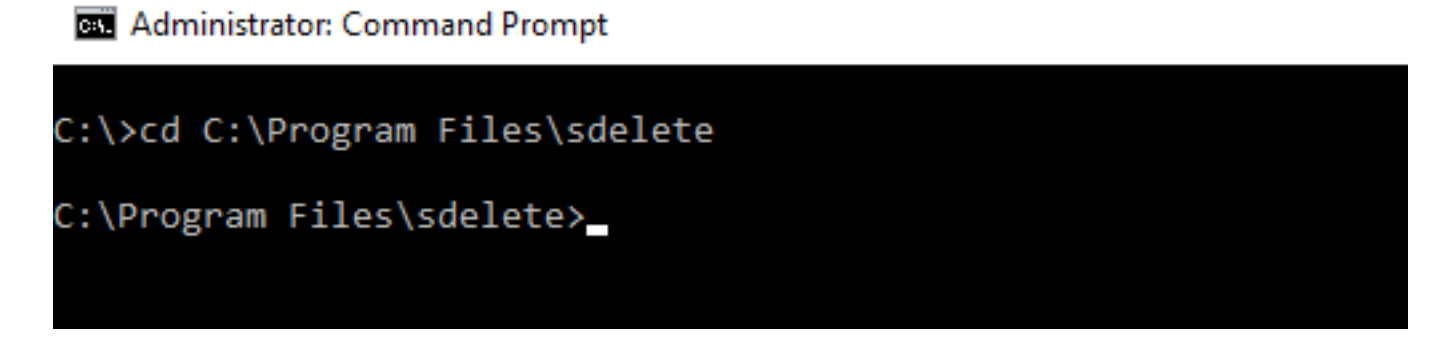

Immettere il comando sdelete.exe -z <lettera unità>: e fare clic su Accetto.

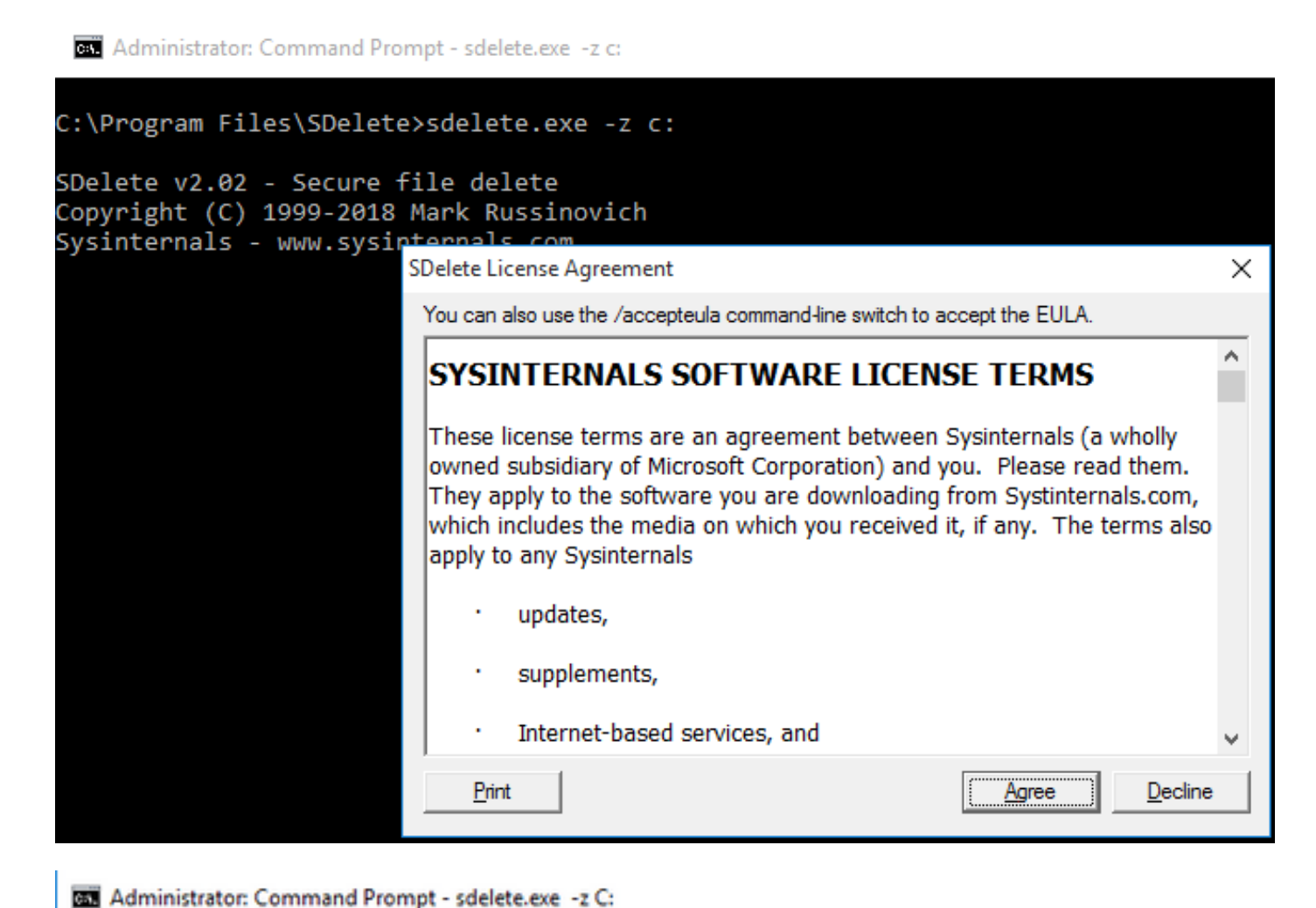

C:\>cd C:\Program Files\sdelete C:\Program Files\sdelete>sdelete.exe -z C: SDelete v2.02 - Secure file delete Copyright (C) 1999-2018 Mark Russinovich Sysinternals - www.sysinternals.com SDelete is set for 1 pass. Zeroing free space on C:\: 0%\_

#### Administrator: Command Prompt - sdelete.exe -z C:

```
C:\>cd C:\Program Files\sdelete
C:\Program Files\sdelete>sdelete.exe -z C:
SDelete v2.02 - Secure file delete
Copyright (C) 1999-2018 Mark Russinovich
Sysinternals - www.sysinternals.com
SDelete is set for 1 pass.
```

Cleaning free space on C:\: 2%\_

Administrator: Command Prompt - sdelete.exe -z c:

```
C:\Program Files\SDelete>sdelete.exe -z c:
```

```
SDelete v2.02 - Secure file delete
Copyright (C) 1999-2018 Mark Russinovich
Sysinternals - www.sysinternals.com
```

```
SDelete is set for 1 pass.
Purging MFT files 17% complete
```

🔤 Select Administrator: Command Prompt

```
C:\>cd C:\Program Files\sdelete
```

C:\Program Files\sdelete>sdelete.exe -z C:

```
SDelete v2.02 - Secure file delete
Copyright (C) 1999-2018 Mark Russinovich
Sysinternals - www.sysinternals.com
```

```
SDelete is set for 1 pass.
Free space cleaned on C:\
1 drive cleaned.
```

```
C:\Program Files\sdelete>
```

In questa schermata vengono mostrate le dimensioni del VMDK della VM dopo l'operazione di eliminazione del SD:

| vm vSphere Client                                                                                                    | Menu 🗸 🛛 🔍 Search in all env                | ironments                            | C                                         | ?~             | Administrator@VSPI  | iere.local 🗸                 | 9              |
|----------------------------------------------------------------------------------------------------|---------------------------------------------|--------------------------------------|-------------------------------------------|----------------|---------------------|------------------------------|----------------|
| Image: Description         Image: Description         Image: | nachoDatastore02     Summary Monitor Config | 2 ACTIONS ~<br>jure Permissions File | es Hosts VMs                              |                |                     |                              |                |
| ✓ ☐ RCH-HX-01                                                                                                    | Q Search                                    |                                      |                                           |                |                     |                              | C9             |
| Datastore1                                                                                                    | ✓ □ nachoDatastore02 > □ .vSphere-HA        | New Folder 1 Upl                     | oad Files 🛧 Upload Folder<br>te 🚐 Inflate | Register VM    | I 🛓 Download 📋      | Copy to $\rightarrow$ Move t | to             |
| Datastore3                                                                                                    | > 🖾 WindowsVM01                             | Name                                 | ⊤ Size                                    | т              | Modified T          | Туре                         | Ŧ              |
| achoDatastore                                                                                                    |                                             | vmware-0.log                         |                                           | 764.62 KB      | 10/16/2019, 4:34:34 | VM Log File                  | ^              |
| SpringpathDS-W7P22                                                                                                    |                                             | vmware.log                           |                                           | 226.52 KB      | 10/16/2019, 4:34:39 | VM Log File                  |                |
| SpringpathDS-WZP22                                                                                                    |                                             | wmx-WindowsVM01-                     | 1708454004-1                              | 112,640 KB     | 10/16/2019, 4:30:43 | File                         |                |
| SpringpathDS-WZP22                                                                                                    |                                             | WindowsVM01-25fa                     | 93b2.hlog                                 | 0.35 KB        | 10/16/2019, 4:34:34 | File                         |                |
|                                                                                                    |                                             | WindowsVM01-65d                      | 4f074.vswp                                | 8,388,608 KB   | 10/16/2019, 4:30:43 | File                         |                |
|                                                                                                    |                                             | WindowsVM01.nvra                     | m                                         | 8.48 KB        | 10/16/2019, 4:34:39 | Non-volatile Mem             | 0              |
|                                                                                                    |                                             | B WindowsVM01.vmd                    | ĸ                                         | 4,657,528.5 KB | 10/16/2019, 4:34:33 | Virtual Disk                 |                |
|                                                                                                    |                                             | WindowsVM01.vmsc                     | 1                                         | 0 KB           | 10/16/2019, 4:30:43 | File                         |                |
|                                                                                                    |                                             | WindowsVM01.vmx                      |                                           | 3.22 KB        | 10/16/2019, 4:34:33 | Virtual Machine              |                |
|                                                                                                    |                                             | WindowsVM01.vmx.                     | lck                                       | 0 KB           | 10/16/2019, 4:30:43 | File                         |                |
|                                                                                                    |                                             | ٢                                    |                                           |                |                     | 10                           | > v<br>0 items |

## Recupero dello spazio all'interno di una VM Linux in un cluster HyperFlex

Èpossibile utilizzare l'utilità dd per eliminare le aree in cui si trovano i dati eliminati. Immettere **df -h** per controllare lo spazio libero sul sistema operativo Linux.

| nacho@nacho-virtual-machine:~\$ df -h |      |      |       |      |                |  |  |  |  |  |
|---------------------------------------|------|------|-------|------|----------------|--|--|--|--|--|
| Filesystem                            | Size | Used | Avail | Use% | Mounted on     |  |  |  |  |  |
| udev                                  | 3.9G | 0    | 3.9G  | 0%   | /dev           |  |  |  |  |  |
| tmpfs                                 | 798M | 9.2M | 789M  | 2%   | /run           |  |  |  |  |  |
| /dev/sda1                             | 98G  | 20G  | 74G   | 21%  | /              |  |  |  |  |  |
| tmpfs                                 | 3.9G | 14M  | 3.9G  | 1%   | /dev/shm       |  |  |  |  |  |
| tmpfs                                 | 5.0M | 0    | 5.0M  | 0%   | /run/lock      |  |  |  |  |  |
| tmpfs                                 | 3.9G | 0    | 3.9G  | 0%   | /sys/fs/cgroup |  |  |  |  |  |
| tmpfs                                 | 798M | 120K | 798M  | 1%   | /run/user/1000 |  |  |  |  |  |

Immettere il comando dd bs=1M count=90112 if=/dev/zero of=zero per azzerare lo spazio vuoto.

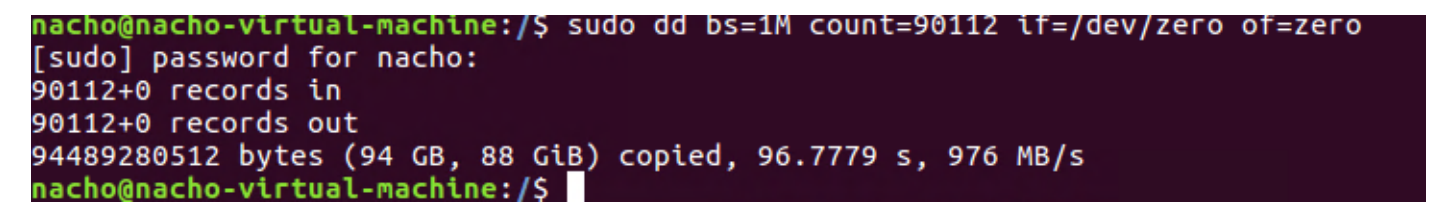

Con questo comando vengono azzerati 90 GB di spazio. Modificare questo comando per adattarlo allo Use Case.

Suddivisione input comando:

bs è la dimensione del blocco utilizzata

conteggio è il numero di blocchi

se è il file di input

di è il file di output

Al termine, il file VMDK aumenta.

| hacho@nacho-virtual-machine:/\$ df -h |                                 |      |       |      |                |  |  |  |  |
|---------------------------------------|---------------------------------|------|-------|------|----------------|--|--|--|--|
| Filesystem                            | Size                            | Used | Avail | Use% | Mounted on     |  |  |  |  |
| udev                                  | 3.9G                            | 0    | 3.9G  | 0%   | /dev           |  |  |  |  |
| tmpfs                                 | 798M                            | 9.2M | 789M  | 2%   | /run           |  |  |  |  |
| /dev/sda1                             | 98G                             | 92G  | 597M  | 100% | 1              |  |  |  |  |
| tmpfs                                 | 3.9G                            | 14M  | 3.9G  | 1%   | /dev/shm       |  |  |  |  |
| tmpfs                                 | 5.0M                            | 0    | 5.0M  | 0%   | /run/lock      |  |  |  |  |
| tmpfs                                 | 3.9G                            | 0    | 3.9G  | 0%   | /sys/fs/cgroup |  |  |  |  |
| tmpfs                                 | 798M                            | 124K | 798M  | 1%   | /run/user/1000 |  |  |  |  |
| nacho@nacho-v                         | hacho@nacho-virtual-machine:/\$ |      |       |      |                |  |  |  |  |

In questa schermata viene mostrata la dimensione di VMDK in vCenter:

| vm vSphere Client            | Menu V Q Search in all environn                                                                                                    | nents                      | C              | ) V Administrator   | @VSPHERE.LOCAL 🗸  | ٢               |  |  |  |  |  |
|------------------------------|----------------------------------------------------------------------------------------------------|----------------------------|----------------|---------------------|-------------------|-----------------|--|--|--|--|--|
| <b>D D O</b>                 | achoDatastore02                                                                                                    | ACTIONS ~                  |                |                     |                   |                 |  |  |  |  |  |
| ✓                            | Summary Monitor Configure                                                                                                    | Permissions Files Hosts    | VMs            |                     |                   |                 |  |  |  |  |  |
| > in hx-01<br>> in RCH-HX-01 | Q Search                                                                                                    |                            |                |                     |                   |                 |  |  |  |  |  |
| Datastore1                   | > □ New Folder     ↑ Upload Files     ↑ Upload Files     ↑ Upload Files     ↑ Upload Files     ↓ Download     □ Copy to     → Move to       > □ NSphere-HA     □ Rename to     × Delete     □ Inflate |                            |                |                     |                   |                 |  |  |  |  |  |
| Datastore3                   | 🗖 nachoUbuntu                                                                                                    | Name T                     | Size T         | Modified T          | Туре т            | Path            |  |  |  |  |  |
| achoDatastore                | > 🖾 WindowsVM01                                                                                                    | nachoUbuntu-582fb531.hlog  | 0.2 KB         | 10/16/2019, 5:37:40 | File              | [nachol ^       |  |  |  |  |  |
|                              |                                                                                                    | nachoUbuntu-a011b7f1.vswp  | 8,388,608 KB   | 10/16/2019, 5:39:56 | File              | [nachol         |  |  |  |  |  |
| SpringpathDS-WZP22           |                                                                                                    | 📄 nachoUbuntu.nvram        | 8.48 KB        | 10/16/2019, 5:52:27 | Non-volatile Memo | (nachol         |  |  |  |  |  |
| SpringpathDS-WZP22           |                                                                                                    | nachoUbuntu.vmdk           | 6,879,918.5 KB | 10/16/2019, 5:40:50 | Virtual Disk      | [nachol         |  |  |  |  |  |
|                              |                                                                                                    | nachoUbuntu.vmsd           | 0 KB           | 10/16/2019, 5:37:39 | File              | [nachol         |  |  |  |  |  |
|                              |                                                                                                    | nachoUbuntu.vmx            | 2.83 KB        | 10/16/2019, 6:14:39 | Virtual Machine   | [nachol         |  |  |  |  |  |
|                              |                                                                                                    | nachoUbuntu.vmx.lck        | 0 KB           | 10/16/2019, 5:39:55 | File              | [nachol         |  |  |  |  |  |
|                              |                                                                                                    | nachoUbuntu.vmxf           | 0.15 KB        | 10/16/2019, 6:14:39 | File              | [nachol         |  |  |  |  |  |
|                              |                                                                                                    | vmware.log                 | 285.54 KB      | 10/16/2019, 6:14:57 | VM Log File       | [nachol         |  |  |  |  |  |
|                              |                                                                                                    | vmx-nachoUbuntu-2685515761 | 112,640 KB     | 10/16/2019, 5:39:55 | File              | [nachol         |  |  |  |  |  |
|                              |                                                                                                    | ¢                          |                |                     |                   | > v<br>10 items |  |  |  |  |  |

Per recuperare lo spazio, immettere il comando rm zero:

| /\$ sudo rm zero                                                            |        |        |          |                  |                                       |  |  |  |  |
|-----------------------------------------------------------------------------|--------|--------|----------|------------------|---------------------------------------|--|--|--|--|
| [sudo] password for user: <enter for="" password="" td="" user<=""></enter> |        |        |          |                  |                                       |  |  |  |  |
| nacho@nacho-virtual-machine:/\$ sudo rm zero                                |        |        |          |                  |                                       |  |  |  |  |
| [sudo] password for nacho:                                                  |        |        |          |                  |                                       |  |  |  |  |
| nacho@nacho-vir                                                             | tual-m | achine | e:/\$ df | <sup>=</sup> - h |                                       |  |  |  |  |
| Filesystem                                                                  | Size   | Used   | Avail    | Use%             | Mounted on                            |  |  |  |  |
| udev                                                                        | 3.9G   | 0      | 3.9G     | 0%               | /dev                                  |  |  |  |  |
| tmpfs                                                                       | 798M   | 9.2M   | 789M     | 2%               | /run                                  |  |  |  |  |
| /dev/sda1                                                                   | 98G    | 4.2G   | 89G      | 5%               | /                                     |  |  |  |  |
| tmpfs                                                                       | 3.9G   | 112K   | 3.9G     | 1%               | /dev/shm                              |  |  |  |  |
| tmpfs                                                                       | 5.0M   | 0      | 5.0M     | 0%               | /run/lock                             |  |  |  |  |
| tmpfs                                                                       | 3.9G   | 0      | 3.9G     | 0%               | /sys/fs/cgroup                        |  |  |  |  |
| tmpfs                                                                       | 798M   | 56K    | 798M     | 1%               | /run/user/1000                        |  |  |  |  |
| /dev/sr0                                                                    | 1.6G   | 1.6G   | 0        | 100%             | /media/nacho/Ubuntu 16.04.5 LTS amd64 |  |  |  |  |
| nacho@nacho-virtual-machine:/\$                                             |        |        |          |                  |                                       |  |  |  |  |

In questa schermata viene mostrata la dimensione VMDK della VM in vCenter dopo l'eliminazione dei file con valore zero.

| vm vSphere Client       | Menu 🗸 🛛 Q Search in all environments       |                            |                              |                         | C 0.                           |
|-------------------------|---------------------------------------------|----------------------------|------------------------------|-------------------------|--------------------------------|
| 0 2 9 9                 | ☐ nachoDatastore02 ACTIONS ▼                |                            |                              |                         |                                |
| ✓                       | Summary Monitor Configure Permissions Files | Hosts VMs                  |                              |                         |                                |
| Datastore1              | InachoDatastore02     Sphere-HA             | New Folder 🛧 Upload Files  | Upload Folder   PRegister VM | Download 	☐ Copy to →   | Move to 🔊 Rename to 🗙 Delete 🗿 |
| Datastore3              | > 🗖 nachoUbuntu                             | Rane                       | 1 Size 1                     | 10/16/2010 E-27-40 PM   | Fig                            |
| nachoDatastore          | >  WindowsVM01                              | nachol Ibuntu-a011b7ffurwn | 9 200 600 KB                 | 10/16/2019, 6:54:02 PM  | Ete                            |
| nachoDatastore02        |                                             | achol Ibuntu ovram         | 8.48 KB                      | 10/16/2019 5:52:27 PM   | Non-volatile Memory File       |
| SpringpathDS-WZP22      |                                             | An nachoUbuntu.vmdk        | 2.841.392 KB                 | 10/16/2019, 6:54:03 PM  | Virtual Disk                   |
| SpringpathDS-WZP22      |                                             | nachoUbuntu.vmsd           | 0 KB                         | 10/16/2019, 5:37:39 PM  | File                           |
| C opinigroup of the sea |                                             | achoUbuntu.vmx             | 2.88 KB                      | 10/16/2019, 6:54:03 PM  | Virtual Machine                |
|                         |                                             | nachoUbuntu.vmx.lck        | 0 KB                         | 10/16/2019, 6:54:02 PM  | File                           |
|                         |                                             |                            | 3.15 KB                      | 10/16/2019, 6:37:04 PM  | File                           |
|                         |                                             | vmware-1.log               | 321.49 KB                    | 10/16/2019, 6:14:57 PM  | VM Log File                    |
|                         |                                             | vmware.log                 | 237.33 KB                    | 10/17/2019, 11:54:58 AM | VM Log File                    |
|                         |                                             | vmx-nachoUbuntu-2685515761 |                              | 10/16/2019, 6:54:02 PM  | File                           |
|                         |                                             |                            |                              |                         |                                |

## Informazioni correlate

- Documentazione e supporto tecnico Cisco Systems
- White paper sulla gestione della capacità in Cisco HyperFlex
- Recupero dello spazio su disco dai file VMDK con thin provisioning su ESXi